## Connecting CompuLEAD Desktop II to Your PC

First--> >>Power on the CompuLEAD II Unit with the switch on the back of unit >>Wait for LCD display to light up >>Connect the USB Cable in the back of CompuLEAD II Unit >>Connect the USB Cable on your PC

Then . . .

You will see this message at the lower right hand corner of the desktop

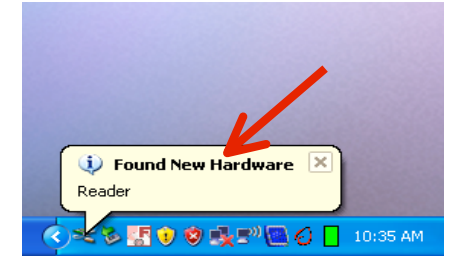

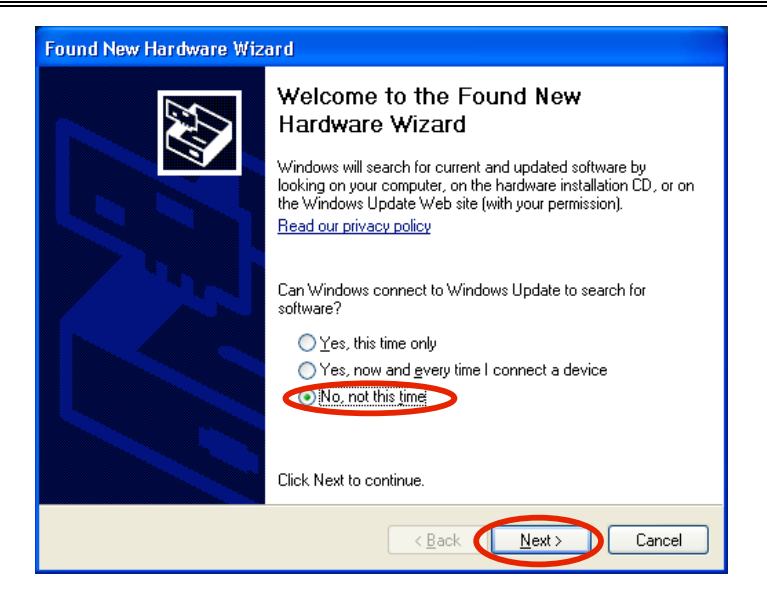

Click "No, not this time"

Click Next >

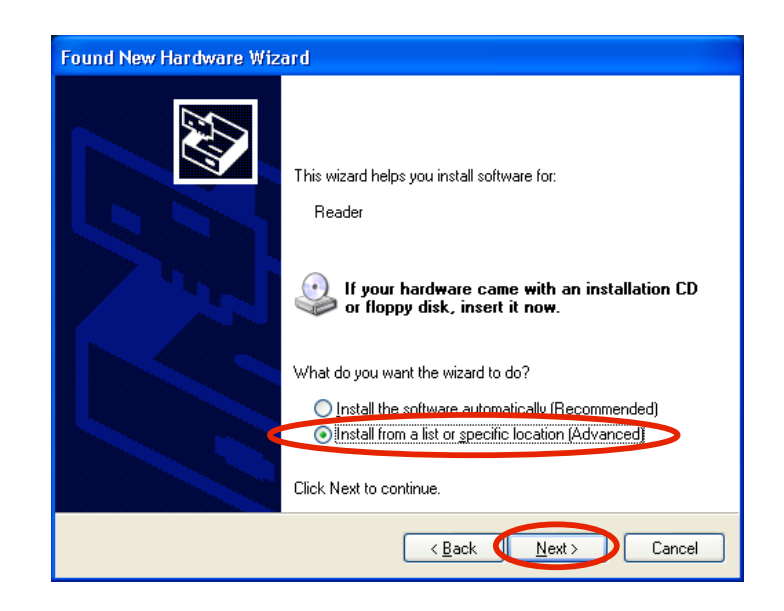

# Click "Install from a list or specific location (Advanced)"

#### Click Next >

| Found New Hardware Wizard                                                                                                    |
|----------------------------------------------------------------------------------------------------|
| Please choose your search and installation options.                                                                                                    |
| • Search for the best driver in these locations.                                                                                                    |
| Use the check boxes below to limit or expand the default search, which includes local<br>paths and removable media. The best driver found will be installed.   |
| Search removable media (floppy, CD-ROM)                                                                                                    |
| Include this location in the search:                                                                                                    |
| F:\C002602_1006_USBVirtualCOMPortDriver                                                                                                    |
| O Don't search. I will choose the driver to install.                                                                                                    |
| Choose this option to select the device driver from a list. Windows does not guarantee that<br>the driver you choose will be the best match for your hardware. |
|                                                                                                    |
| <u> ≺ B</u> ack <u>N</u> ext > Cancel                                                                                                    |

Click "Include this location in the search:" Click "Browse"

| Browse For Folder                                          |
|------------------------------------------------------------|
| Select the folder that contains drivers for your hardware. |
|                                                            |
| 🗎 My Documents 🛛 🔼                                         |
| 🛃 My Computer 🥒 🚽                                          |
| 🗉 🥯 ACER (C:)                                              |
| 🗉 🥯 ACERDATA (D:)                                          |
| 🗉 🥝 DVD/CD-RW Drive (E:)                                   |
| 🖻 🕯 Removable Disk (F:)                                    |
| C002602_1006_USBVirtualCOMPortDriver 🤜                     |
|                                                            |
|                                                            |
| to view any subfolders, click a plus sign above.           |
| OK Cancel                                                  |

## Locate the "USB Virtual ComPort Driver"

Click OK

| Ρŀ | ease choose your search and installation options.                                                                                                    |
|----|----------------------------------------------------------------------------------------------------|
|    | ● Search for the best driver in these locations.                                                                                                    |
|    | Use the check boxes below to limit or expand the default search, which includes local<br>paths and removable media. The best driver found will be installed.   |
|    | Search removable media (floppy, CD-ROM)                                                                                                    |
|    | ☑ Include this location in the search:                                                                                                    |
|    | F:\C002602_1006_USBVirtualCOMPortDriver                                                                                                    |
|    | O Don't search. I will choose the driver to install.                                                                                                    |
|    | Choose this option to select the device driver from a list. Windows does not guarantee that<br>the driver you choose will be the best match for your hardware. |
|    |                                                                                                    |
|    |                                                                                                    |

Click <u>N</u>ext >

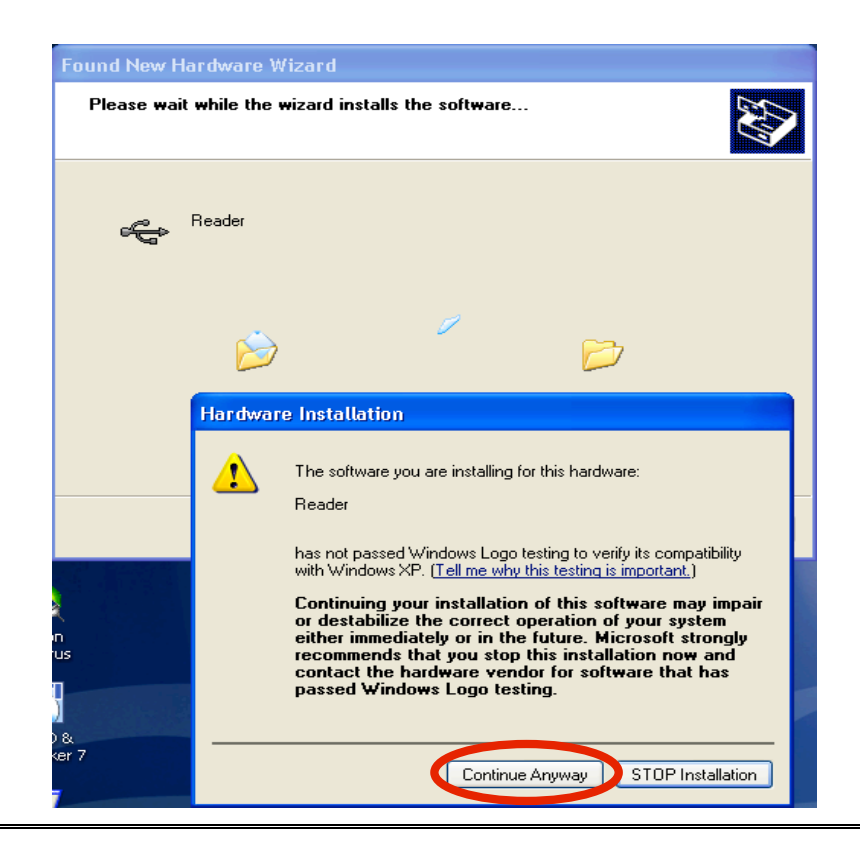

Click "Continue Anyway"

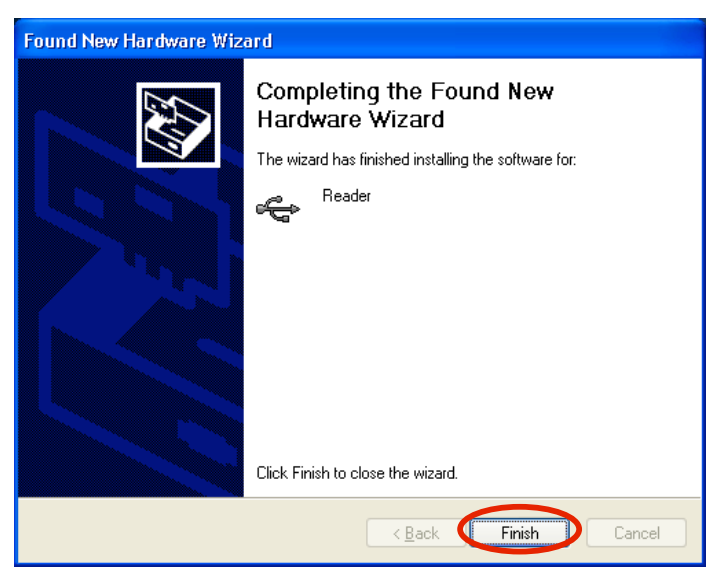

**Click Finish** 

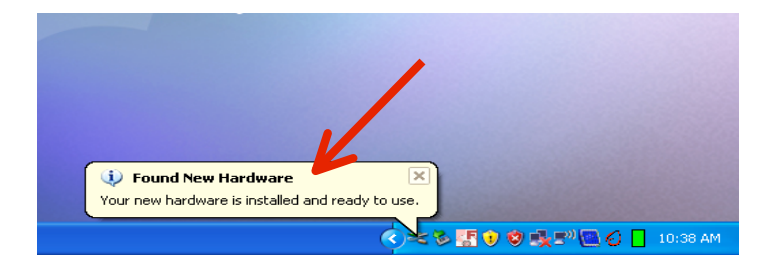

Once CL2 is installed you will this this message

### You Are Done!

If you need assistance connecting your CompuLEAD Desktop II to your PC please contact a technical support specialist at 708-786-5565.